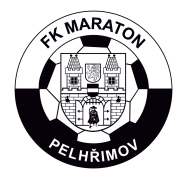

## Jak se registrovat do klubového informačního systému?

1) Otevřete v prohlížeči URL <u>clen.fkmpelhrimov.cz/registrace</u>.

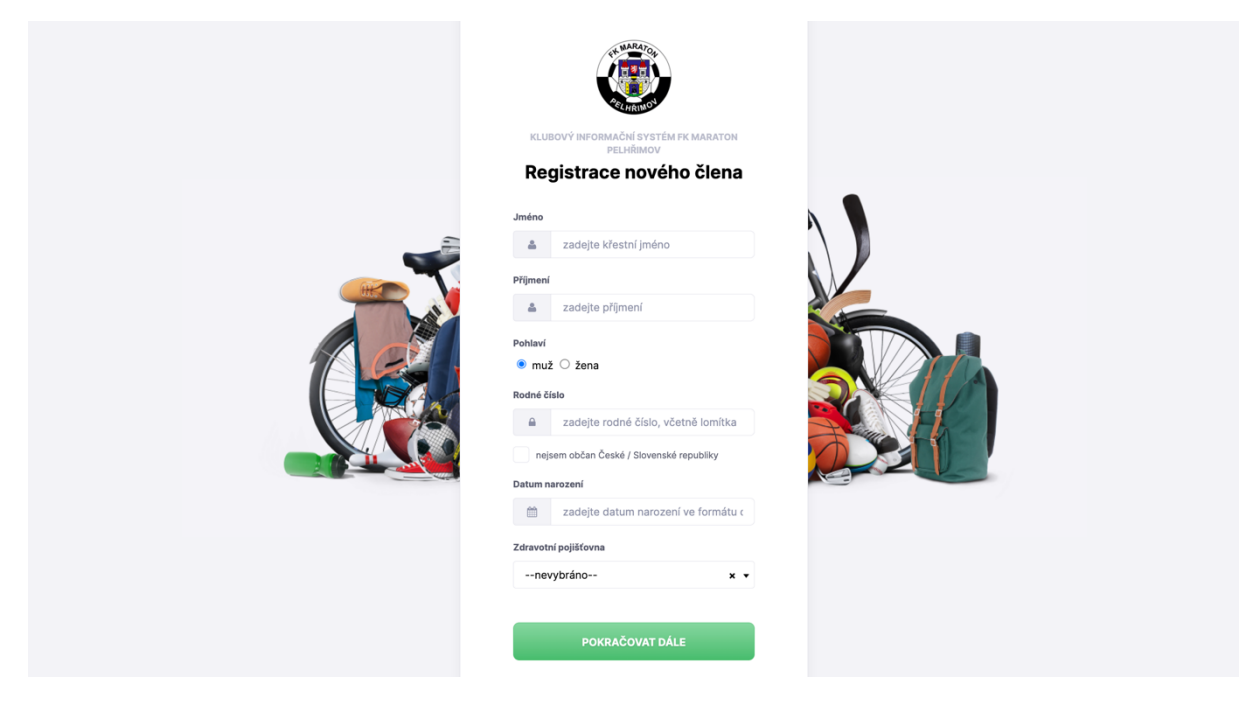

2) Vyplňte své jméno, příjmení, rodné číslo, datum narození se po zadání RČ vyplní samo a zdravotní pojišťovnu. I u nejmenších dětí vyplňovat jejich údaje, ne rodičů!

3) Po vyplnění se dostanete na další stránku.

|  | E-mal                                                                 |
|--|-----------------------------------------------------------------------|
|  | zadejte kontaktní email  Telefon  S zadejte kontaktní telefonní číslo |
|  | Ulice a čislo popiané<br>🕫 zadejte ulici a číslo popisné              |
|  | Mésto / obc PSC Zadejte město / o Zadejte PSC                         |
|  | VRÁTIT SE ZPĚT                                                        |
|  | POKRAČOVAT DÁLE                                                       |

4) Vyplňte své kontaktní údaje a adresu bydliště.

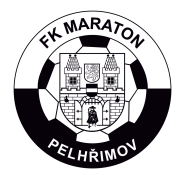

## FK Maraton Pelhřimov, z. s. Nádražní 1536, 393 01 Pelhřimov

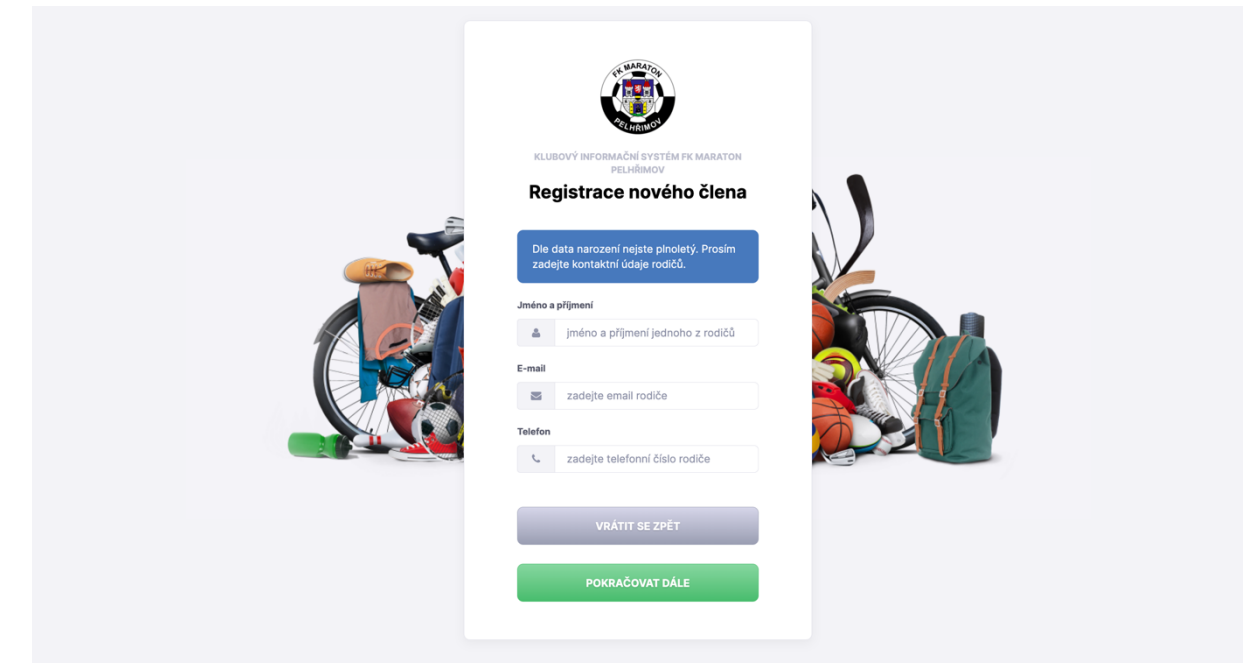

5) Pokud vám není 18 let, dostanete se na tuto stránku. Zde vyplníte kontaktní údaje rodičů. Pokud jste dospělý, dostanete se ihned na stránku z bodu 6.

6) Po odkliknutí uvidíte Souhrn veškerých vyplněných informací ke kontrole a následně kliknete na tlačítko ODESLAT K REGISTRAGI.

7) Registraci zkontroluje a přiřadí k příslušné kategorii administrátor. Poté vám přijde e-mail s přihlašovacími údaji.

8) Po přihlášení na URL <u>clen.fkmpelhrimov.cz</u>.

| ٢          | FK Maraton Pelhřimov  |                                                          |             | × 🌲                              | \$    | 0        | 3        | M        | Matěj | Hovorka | ••• |
|------------|-----------------------|----------------------------------------------------------|-------------|----------------------------------|-------|----------|----------|----------|-------|---------|-----|
| G          | Zmenšit menu          | Nástěnka                                                 | 2023/2024 🗸 | Kalend                           | lář   |          |          |          |       |         |     |
| â          | Hlavní přehled        | Pro aktuální sezónu nejste zařazen/a v žádné komunikační | skupině.    | 13.5 19.5.2024                   |       |          |          | Nyní < > |       |         |     |
|            | Kalendář              |                                                          |             | PO 13                            | ÚT 14 | ST 15    | ČT 16    | PÁ 17    | SO 18 | NE 19   |     |
|            | Přehledy              |                                                          |             |                                  |       |          |          |          |       |         |     |
|            | Chat                  |                                                          |             |                                  |       |          |          |          |       |         |     |
| DφC        | Zápasy                |                                                          |             |                                  |       |          |          |          |       |         |     |
| Q          | Turnaje               |                                                          |             |                                  |       |          |          |          |       |         |     |
| ŕľ         | Tréninky              |                                                          |             | NA KALI                          | ENDÁŘ |          |          |          |       |         |     |
| ř          | Individuální tréninky |                                                          |             |                                  | _     |          |          |          |       |         |     |
|            | Události              |                                                          |             |                                  |       |          |          |          |       |         |     |
| 19         | Platby                |                                                          |             | Doporuč KIS                      |       |          |          |          |       |         |     |
|            | Bazar                 |                                                          |             |                                  | a zí  | skej 3 5 | 00 Kč na | a ruku   | Do    | poručit |     |
| 4          | Dokumenty             |                                                          |             | Důloži                           |       |          | X m í    |          |       |         |     |
|            | Zdravotní prohlídky   |                                                          |             |                                  |       |          |          |          |       |         |     |
| <b>*</b> - | Souhlasy              |                                                          |             | Nemáte žádná důležitá upozornění |       |          |          |          |       |         |     |
| 9) I       | Podrobnější ná        | ávod po systému v další kap                              | itole       |                                  |       |          |          |          |       |         |     |